# COMO ACESSAR OS SEUS CERTIFICADOS DA DLIFO

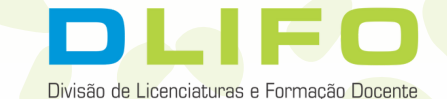

### gov.br

Certifica Ensino

# PASSO 1

ව් Certificados

🐣 Acesso Gestor

UNIVERSIDADE FEDERAL DE UBERLÂNDIA

PROGRAD - Diretoria de Ensino

### Bem vindo ao Certifica Ensino

Acesse o site: <u>certifica.prograd.ufu.br</u> O Certifica Ensino é um sistema para o registro e certificação de atividades de ensino (palestras, minicursos, exposições etc.) desenvolvidas para a comunidade (estudantes, servidores e prestadores de serviço) da Universidade Federal de Uberlândia.

O serviço visa validar assinaturas eletrônicas qualificadas quanto à integridade e autoria, em documentos assinados digitalmente.

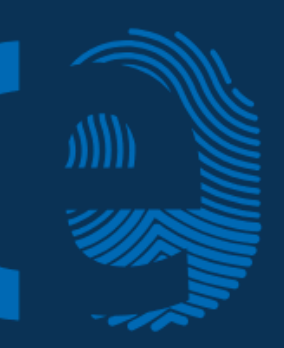

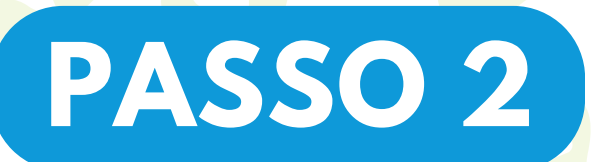

Navegue até a seção "Emitir Certificado" Insira seu CPF no campo correspondente.

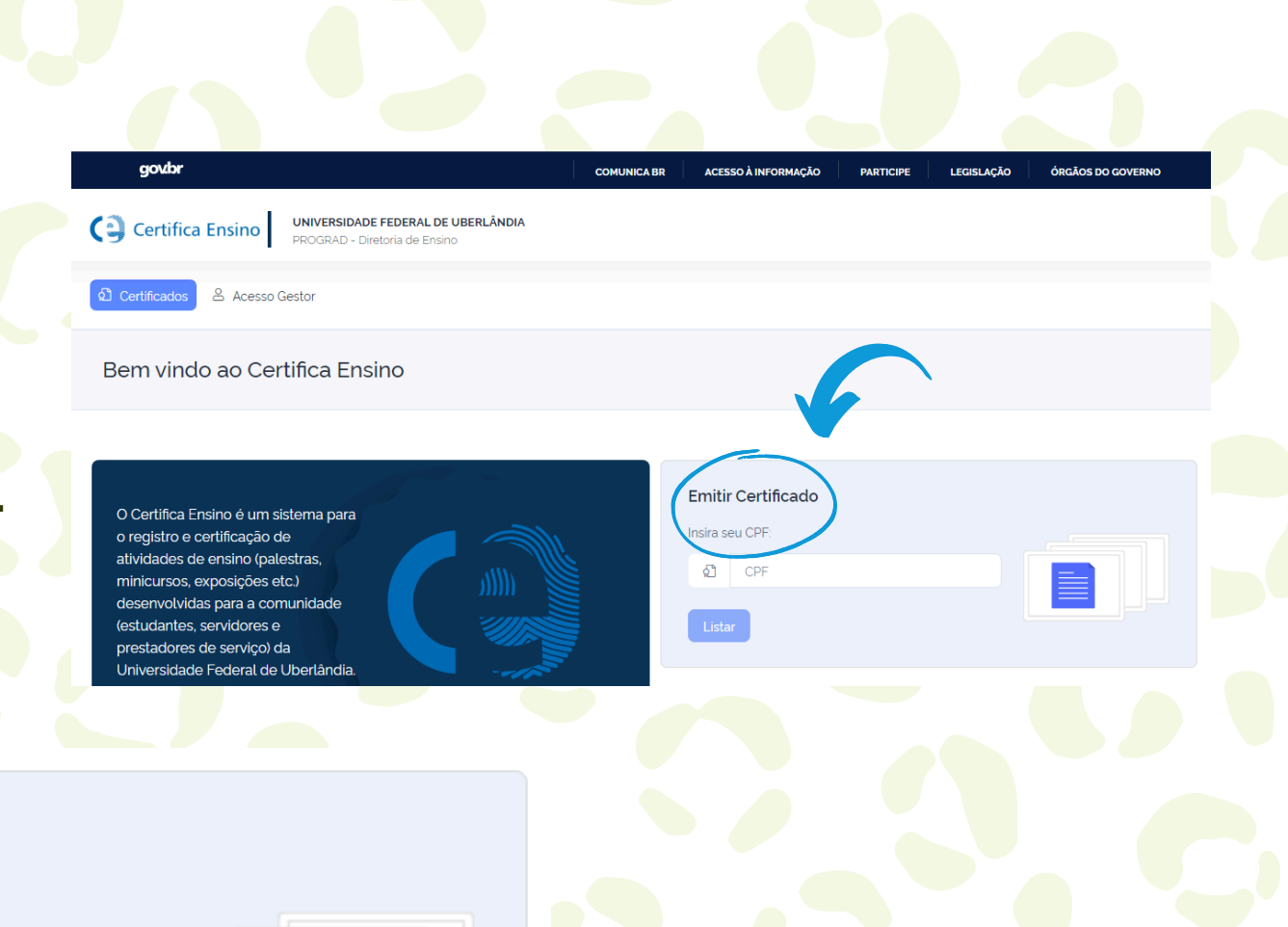

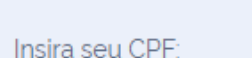

ി

**Emitir Certificado** 

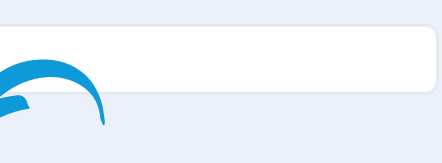

Clique em "Listar"

## PASSO 3

Procure pelo certificado da Dlifo, participação do tipo "Membra da comissão científica do VII Seilic - Seminário Institucional das Licenciaturas, X Seminário Institucional Pibid e IV Seminário Institucional da Residência Pedagógica".

| Programa | Atividade | Participação                                                                                                    | Ano  | Downloa |
|----------|-----------|----------------------------------------------------------------------------------------------------|------|---------|
|          | SEILIC    | Membra da Comissão de Divulgação do VII<br>Seilic - Seminário Institucional das<br>Licenciaturas. X Seminário Institucional Pibid e<br>IV Seminário Institucional da Residência                      | 2023 | Downl   |
|          | SEILIC    | Membra da Comissão Geral de Organização do<br>VII Seilic - Seminário Institucional das<br>Licenciaturas, X Seminário Institucional Pibid e<br>IV Seminário Institucional da Residência<br>Pedagógica | 2023 | Downl   |
|          |           | VII Seitic - Seminario Institucional das<br>Licenciaturas, X Seminário Institucional Pibid e<br>IV Seminário Institucional da Residência<br>Pedagógica                                               |      |         |

Clique no botão "download" para obter uma cópia digital do seu certificado.

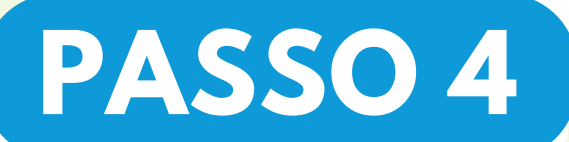

Certifica Ensino UNIVERSIDADE FEDERAL DE UBERLÂNDIA PROGRAD - Diretoria de Ensino

Certificados & Acesso Gestor

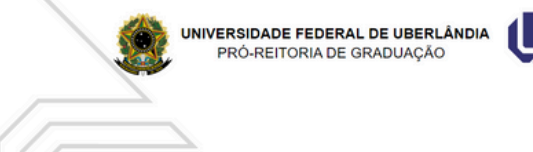

#### CERTIFICADO

A Prò-Reitoria de Graduação (PROGRAD) certifica que i participou dola) **SEILIC** como Membra da Comissão de Divulgação do VII Selic - Seminário Institucional das Licenciaturas, X Seminário Institucional Pibid e IV Seminário Institucional da Residência, promovido(a) pelo(a) Difo, Pibid e PRP da Universidade Federal de Uberlândia, realizado(a) no período de 29/04/2024 a 30/04/2024, sob a coordenação de lara María Mora Longhini, com carga horária de 20 horas. Seu certificado irá abrir dessa forma.

Baixar certificado

Clique no ícone circulado, que o download do certificado se iniciará de forma automática.

O ícone se encontra no canto inferior direito da tela

Baixar certificado

## Observações

Se for necessário alterar algum dado, ou para demais informações envie um e-mail contendo a solicitação e/ou descrição para secdlifo@prograd.ufu.br

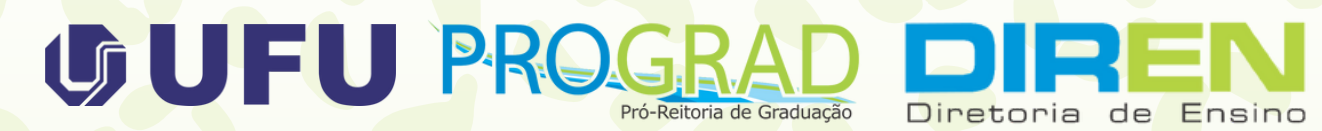

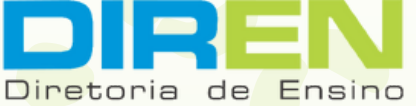

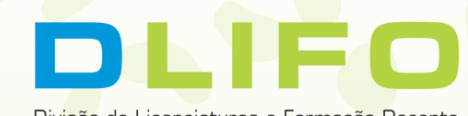

Divisão de Licenciaturas e Formação Docente